# MATLAB Package App – AutoGate

**Note**: **[***year<a/b>***]** convention is used to indicate the version of the Matlab used to build AutoGate. AutoGate2020a is used in the actual commands as an example

#### Check whether AutoGate[year<a/b>]App.prj file is available under CytoGate/matlabsrc/ in GitHub

a) If not available, create one by making a copy of AutoGate[year<a/b>].prj file from and rename it. Then change the top 3 lines as highlighted below

#### <u>AutoGate2020a.prj</u>

<deployment-project plugin="plugin.ezdeploy" plugin-version="1.0"> <configuration build-checksum="4048828794" file="/Users/swmeehan/eclipseworkspace2/CytoGate/matlabsrc/AutoGate2020a.prj" location="/Users/swmeehan/eclipse-workspace2/CytoGate/matlabsrc" name="AutoGate2020a" preferred-package-location="/Users/swmeehan/eclipseworkspace2/CytoGate/matlabsrc/AutoGate2020a/for\_redistribution" preferredpackage-type="package.type.app" target="target.ezdeploy.standalone" targetname="Application Compiler">

<param.appname>AutoGate2020a</param.appname>

#### AutoGate2020aApp.prj

<deployment-project plugin="plugin.apptool" plugin-version="1.0"> <configuration build-checksum="4048828794" file="/Users/swmeehan/eclipseworkspace2/CytoGate/matlabsrc/AutoGate2020aApp.prj" location="/Users/swmeehan/eclipse-workspace2/CytoGate/matlabsrc" name="AutoGate2020aApp" target="target.mlapps" target-name="Package App"> <param.appname>AutoGate2020aApp</param.appname>

**b)** If available, compare AutoGate[year<a/b>]App.prj with AutoGate[year<a/b>].prj and ensure the dependent files (<fileset.depfun>) and resources files (<fileset.resources>) match. If not, update the AutoGate[year<a/b>]App.prj to match the AutoGate[year<a/b>].prj contents

To avoid the above, whenever you make changes to AutoGate[year<a/b>].prj, make the same changes to AutoGate[year<a/b>]App.prj)

1) Launch MatLab2020a full environment and CD to /matlabsrc directory

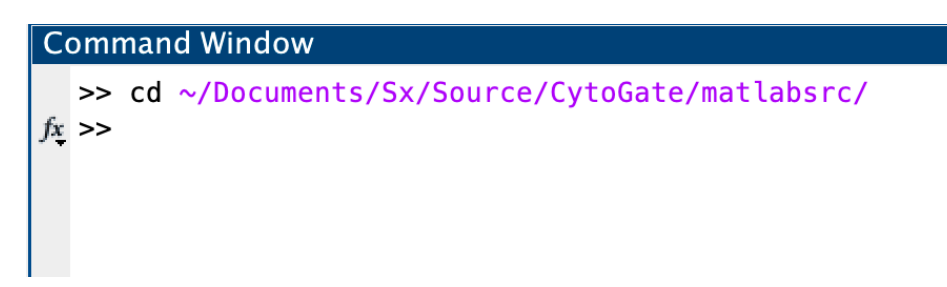

2) Open AutoGate2020aApp.prj

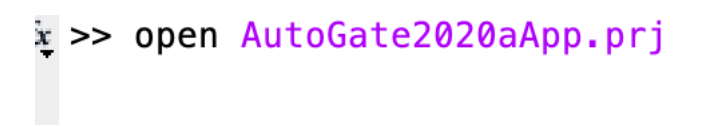

3) Package App window pops up with the configuration as per the .prj file

|                                                                                                    | Package App                                                                                                    |                             |                                                         |  |  |  |
|----------------------------------------------------------------------------------------------------|----------------------------------------------------------------------------------------------------|-----------------------------|---------------------------------------------------------|--|--|--|
| Users/2neit/Documents/Sx/Source/CytoGate/matlabsrc/AutoGate2020aApp.prj *                                                                                                    |                                                                                                    |                             |                                                         |  |  |  |
| Pick main file                                                                                                    | Describe your app                                                                                                    |                             | Package into installation file                          |  |  |  |
| Main file<br>main.m<br>Remove main file                                                                                                    | AutoGate2020aApp     1.0       Author Name                                                                                                    |                             | Output folder<br>Sx/Source/CytoGate/matlabsrc<br>Browse |  |  |  |
| Files included through analysis                                                                                                    | Email Company Set as default contact Statistics/math based gating software for flow cytometry                                                                            | Select screenshot           | Package<br>Package                                      |  |  |  |
| <ul> <li>AGServer.m</li> <li>Args.m</li> <li>ask.m</li> <li>AutoCombo.m</li> </ul>                                                                                                    | B I M Ø ☵ 됨<br>AutoGate removes the art from flow data analysis by not requiring you to draw manaual gates for either compensat<br>your data.                            | ing your data or subsetting |                                                         |  |  |  |
| AutoGateConstants.m     AvoidMerging.m     AvisLabelsAndTitle.m     BackGate.m                                                                                                    | Products<br>Add MathWorks products on which your MATLAB code depends                                                                                                    | +                           |                                                         |  |  |  |
| <ul> <li>BooleanGate.m</li> <li>Branch.m</li> <li>BrowseMenu.m</li> </ul>                                                                                                    | Supported platforms <ul> <li>No warnings displayed</li> <li>An unsupported MEX file warning will be displayed during installation (WIN64 WIN32 GLNXA64 MACI )</li> </ul> |                             |                                                         |  |  |  |
| Custor initial Custor initial set_int Custor initial set_int Custor initial set_int Custor initial set_int Custor initial set_initial set_initian set_initian set_initian set |                                                                                                    |                             |                                                         |  |  |  |
| choose_optimize_layout.m  chooseSamples.m  chooseSamples.m  clearCaches.m  ClusterContext.m                                                                                                    |                                                                                                    |                             |                                                         |  |  |  |

4) Specify output folder if you need to change from the default location.

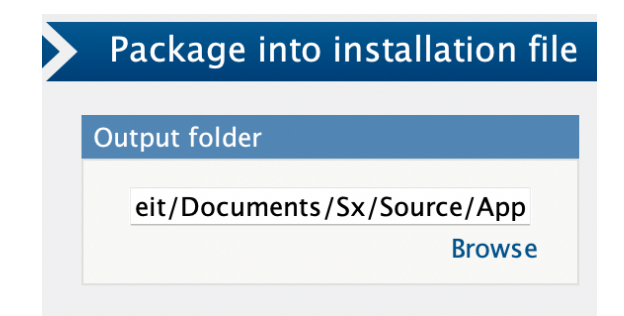

## Click Package

| Package into installation file |  |  |  |
|--------------------------------|--|--|--|
| Output folder                  |  |  |  |
| Output folder                  |  |  |  |
| eit/Documents/Sx/Source/App    |  |  |  |
| Browse                         |  |  |  |
|                                |  |  |  |
| Package                        |  |  |  |
| ₩<br>₩<br>₩<br>₩               |  |  |  |
| Packaging complete.            |  |  |  |
| Open output folder.            |  |  |  |
| Package                        |  |  |  |
|                                |  |  |  |
|                                |  |  |  |

5) Click Open output folder

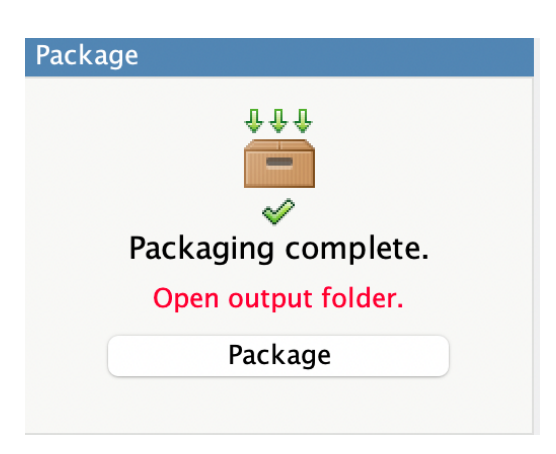

6) AutoGate2020aApp.mlapinstall file will be available in that location

| < > App<br>Back/Forward         | i≣ ≎<br>View |
|---------------------------------|--------------|
| Name                            |              |
| 🙀 AutoGate2020aApp.mlappinstall |              |

7) Open the file and click Install

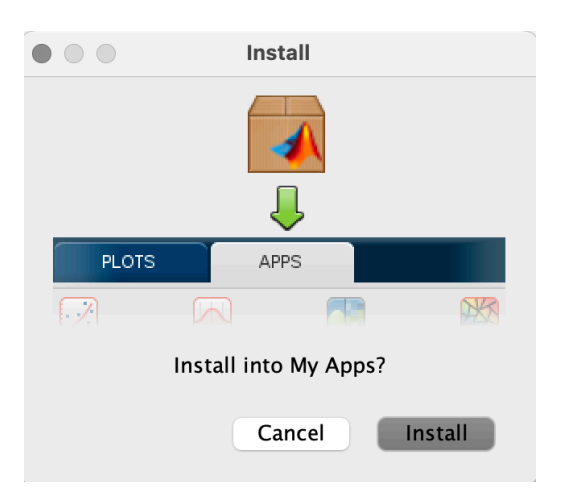

9) Confirmation that App is installed under APPS

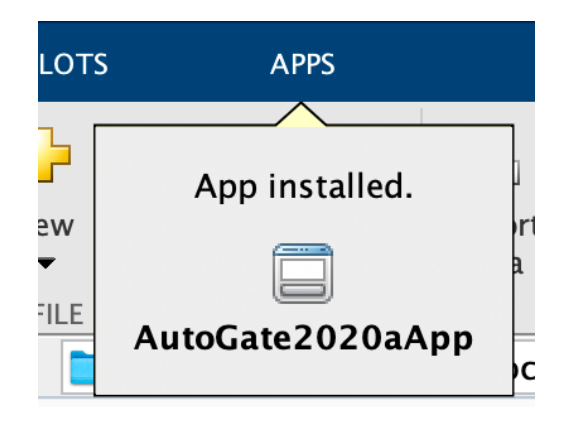

8) Click on APPS tab and hover over the AutoGate app to get the File Location

| ,     | APPS            |                                                                                                    |  |
|-------|-----------------|----------------------------------------------------------------------------------------------------|--|
|       | Q               | AutoGate2020aApp Statistics/math based gating software for flow cytometry                                                                              |  |
| .ge   | TAVORITES       | Version: 1.0                                                                                                    |  |
| )     |                 | Requirements: No requirements specified                                                                                                    |  |
|       | Curve Fitting   | File Location: <u>/Users/2neit/Library/Application Support/MathWorks/MATLAB</u><br>Add-Ons/Apps/AutoCate2020aApp                                       |  |
| Jsers | Curve ritting   | → View File List                                                                                                    |  |
|       | MY APPS         | Description:                                                                                                    |  |
|       |                 | AutoGate removes the art from flow data analysis by not requiring you to draw manaual gates for either compensating your data or subsetting your data. |  |
|       | AutoGate        |                                                                                                    |  |
|       |                 |                                                                                                    |  |
|       | MACHINE LEARNI  |                                                                                                    |  |
|       |                 |                                                                                                    |  |
|       | Classification  |                                                                                                    |  |
|       | Learner         |                                                                                                    |  |
|       | MATH, STATISTIC |                                                                                                    |  |
|       | <b>/</b> *      |                                                                                                    |  |
|       | Curve Fitting   | Distribution Optimization<br>Fitter                                                                                                    |  |

10) CD to that file location

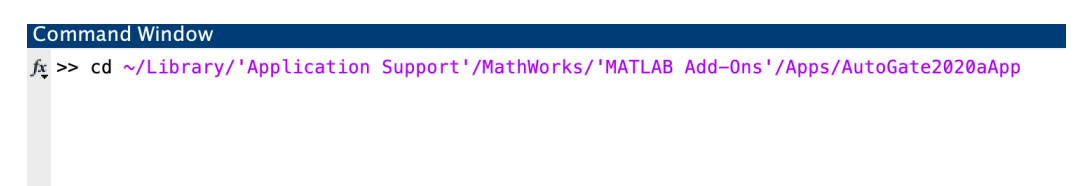

# 9) Click AutoGate2020aApp from the APPS tab

## 10)AutoGate launched

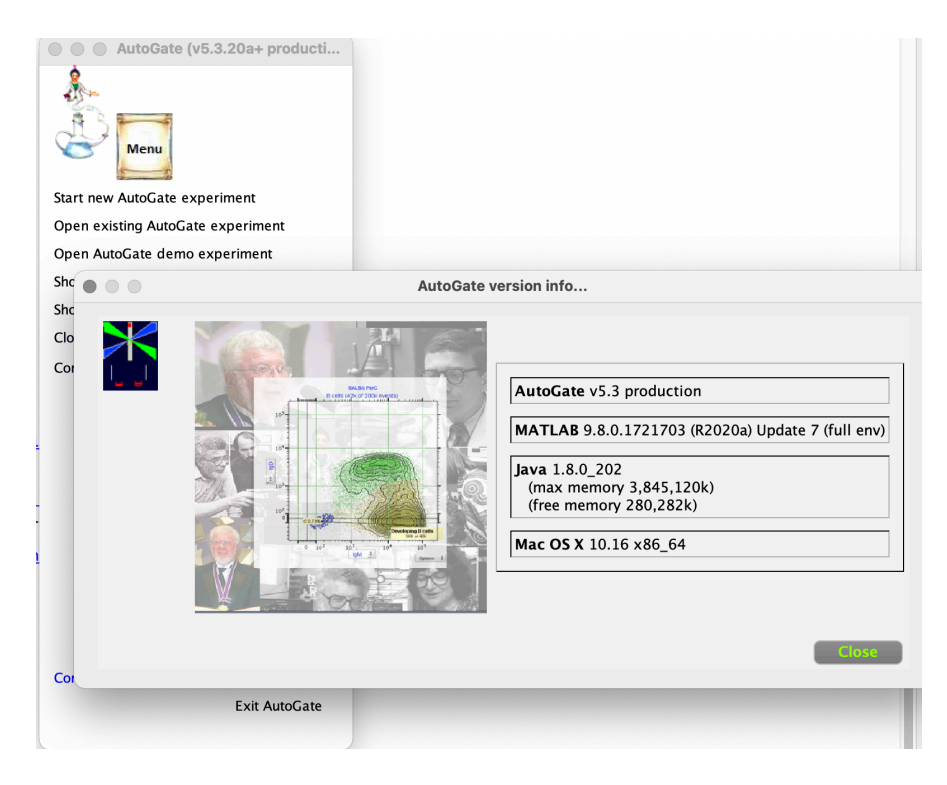